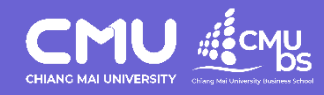

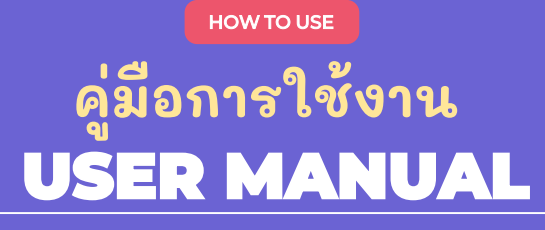

การสืบค้นข้อมูล ความร่วมมือทางวิชาการ (MoU)

Division of Research, Academic Service and International Relation Chiang Mai University Business School, Chiang Mai University

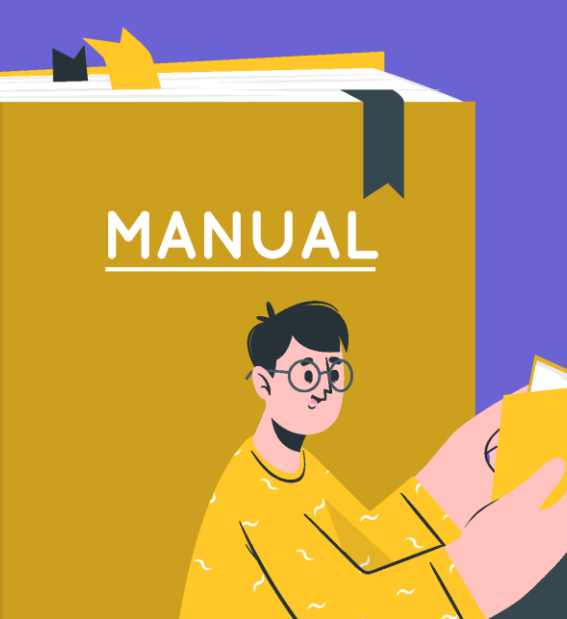

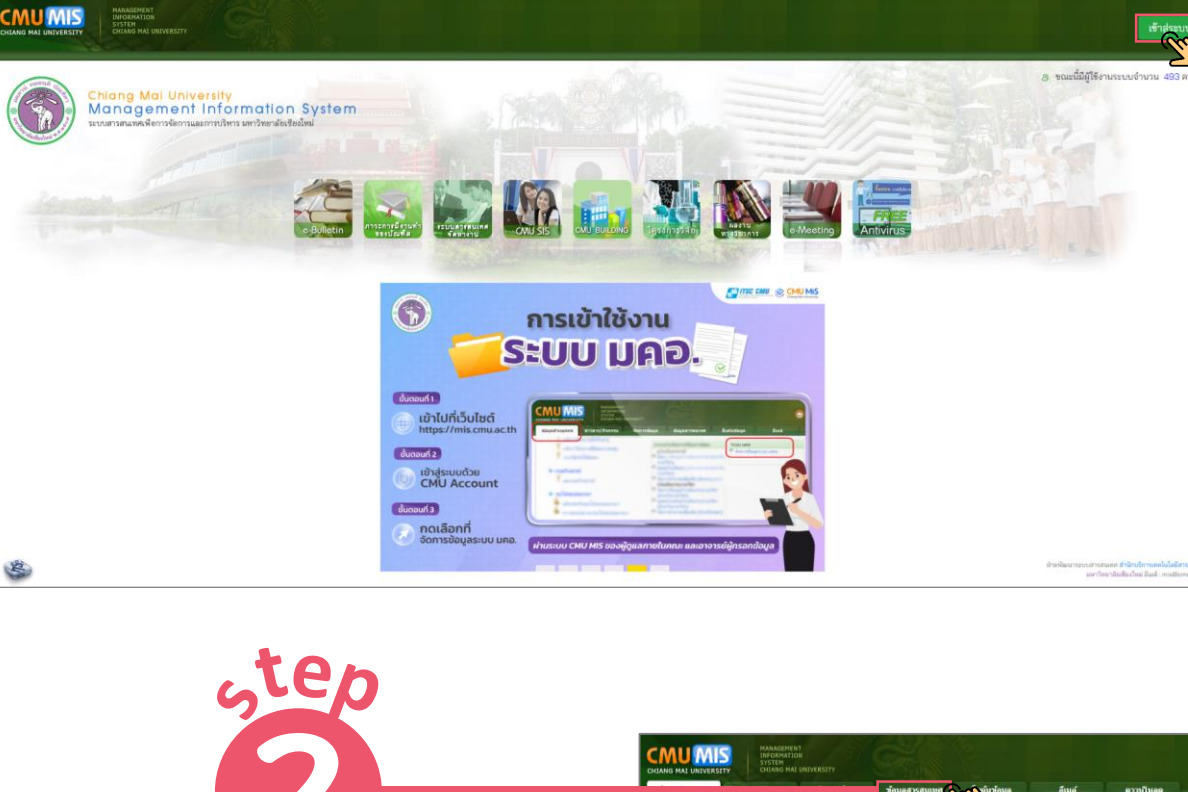

เลือกหัวข้อ

"ข้อมูลสารสนเทศ"

ข้อมูลสารสนเทศ

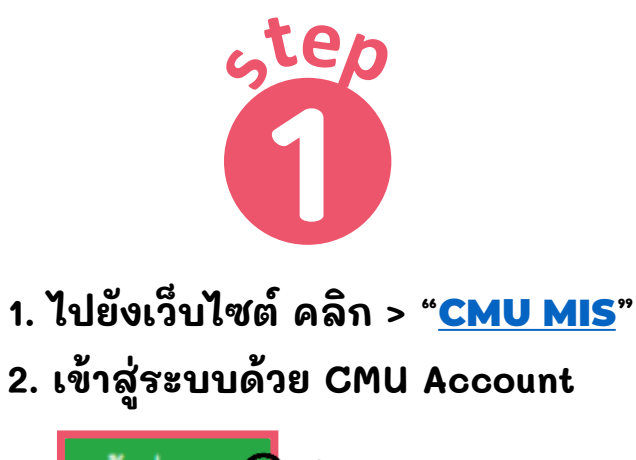

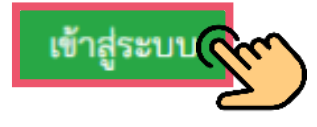

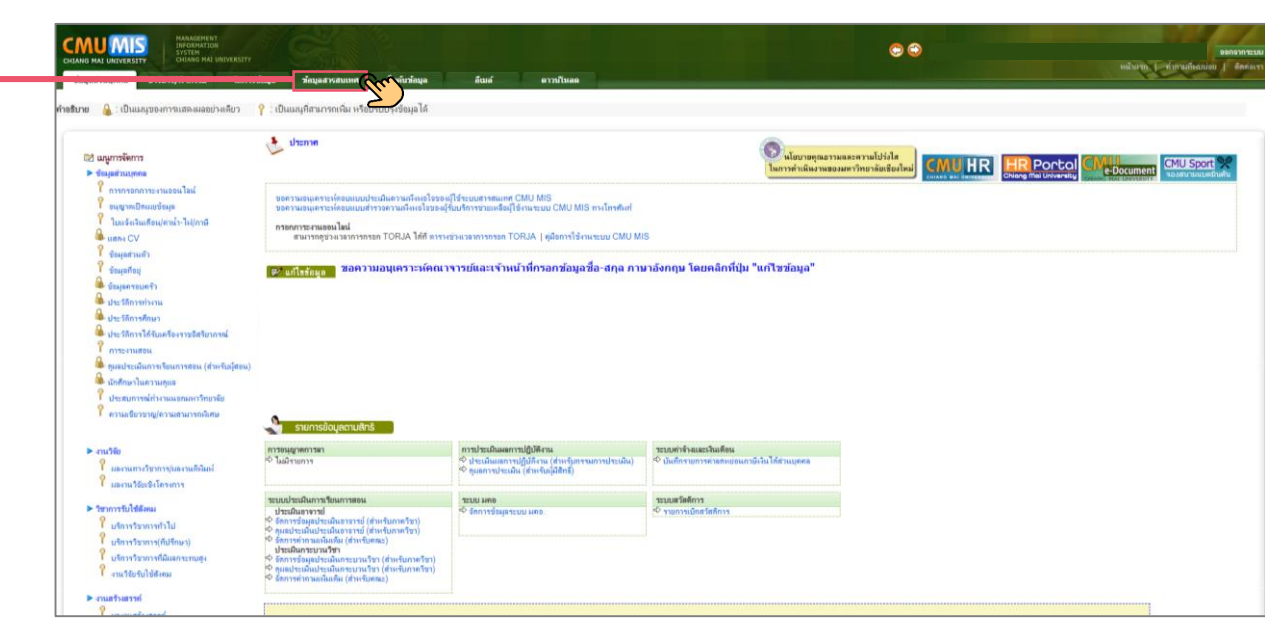

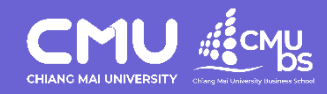

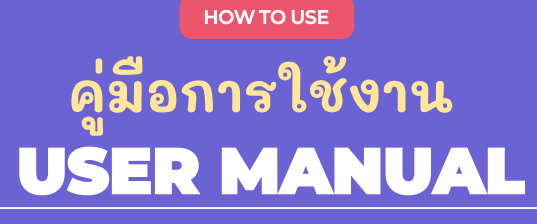

การสืบค้นข้อมูล ความร่วมมือทางวิชาการ (MoU)

Prepared by Division of Research, Academic Service and International Relation Chiang Mai University Business School, Chiang Mai University

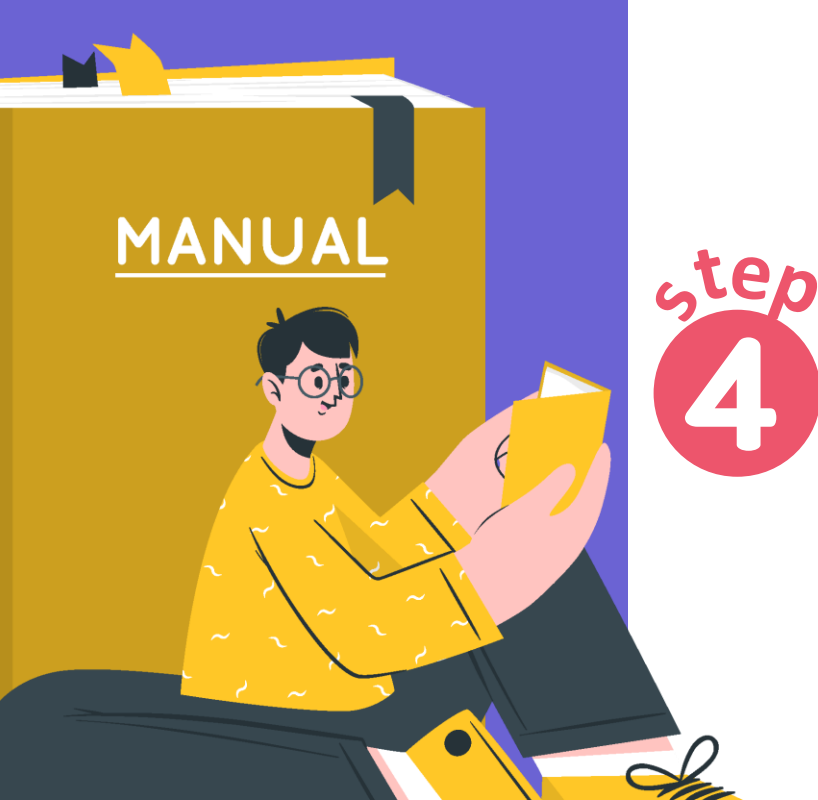

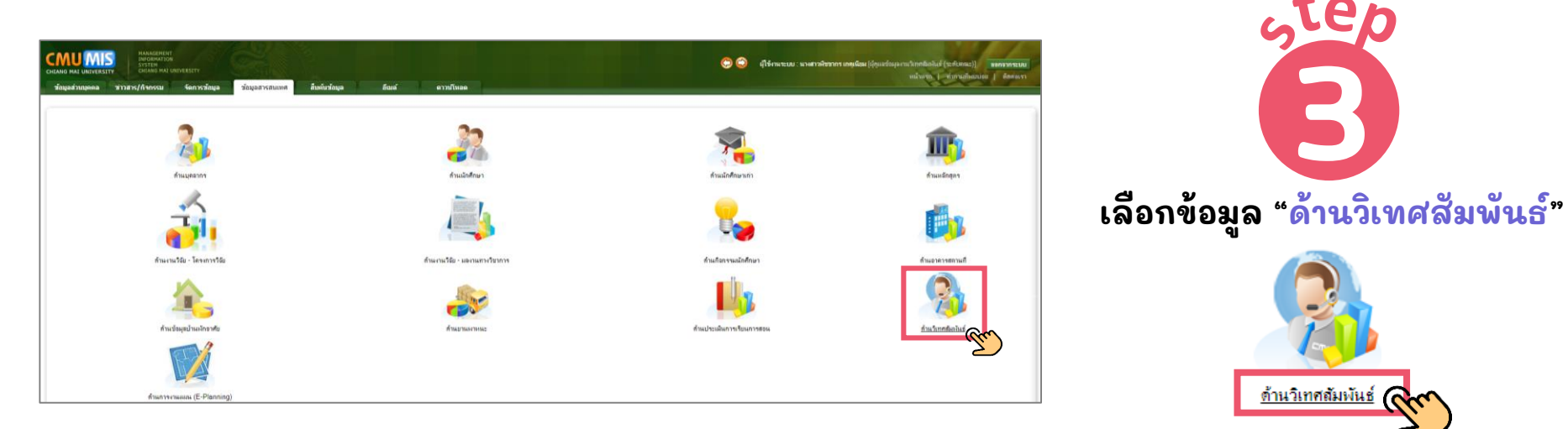

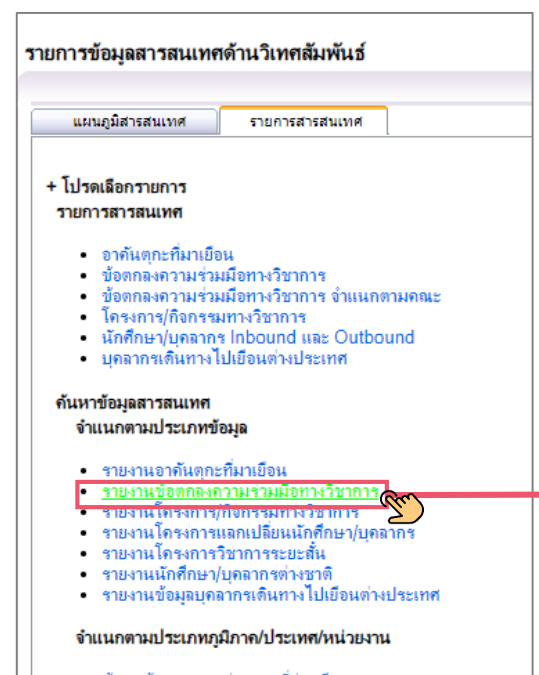

- ก้นหาข้อมลตามหน่วยงานที่ร่วมมือ
- ด้นหาข้อมูลตามประเทศ
- ด้นหาข้อมูลตามภูมิภาค
- ค้นหาข้อมูลตามกลุ่มประเทศอาเชียน ยกเว้นประเทศไทย

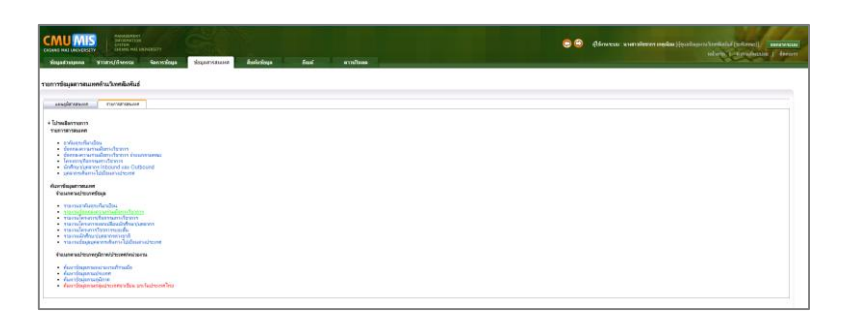

<u>ด้านวิเทศสัมพันธ์</u>

เลือก

"รายงานข้อตกลงความร่วมมือทางวิชาการ"

## <u>รายงานข้อตกลงความร่วม</u>มือทางวิชากา

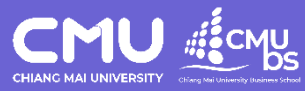

CMU MIS

|                                                                                                    | skapatnapan Yites(Venus Secolaga Securitoria) Badolaga Rad. embian                                          |                                                                                                    |
|----------------------------------------------------------------------------------------------------|----------------------------------------------------------------------------------------------------|----------------------------------------------------------------------------------------------------|
|                                                                                                    | ด้นหาข้อมูลข้อตกลงความร่วมมือทางวิชาการ                                                                     |                                                                                                    |
| How to use                                                                                                    | [กลับไปก่อนหน้านี้]                                                                                         |                                                                                                    |
| คู่มือการใช้งาน                                                                                                    | <b>เลือกรายการค้นหา (</b> *กรุณาเลือกเงื่อนไขก่อนการค้นหา)<br><b>1</b> ตามระดับ 000000000 มหาวิทยาลัยเชียงใ | ไหม่                                                                                               |
| <b>USER MANUAL</b>                                                                                                    | 2 ตามประเภทข้อตกลง<br>⊙ข้อตกลงประเภททวิภาคิ (Bilateral) ◯ข้อต                                               | กลงประเภทเครือข่าย/พหุภาคิ (Multilateral)                                                          |
| การสืบค้นข้อมูล                                                                                                    | 3 ตามปี 2566 ❤<br>4 ตามประเทศ Afghanistan                                                                   | ✓                                                                                                  |
| ความรวมมอทางวชาการ (MoU)                                                                                                    | 5 ตามหน่วยงานที่ลงนาม บริษัท อินเตอร์เน็ตป                                                                  | ระเทศไทย จำกัด (มหาชน) 🗸 🗸                                                                         |
| Prepared by                                                                                                    | 6 ตามชื่อข้อตกลงความร่วมมือ                                                                                 |                                                                                                    |
| Division of Research, Academic Service and International Relation<br>Chiang Mai University Business School, Chiang Mai University | <b>3</b> ตามสถานะข้อตกลงฯ ยังไม่หมดอายุ                                                                     | v                                                                                                  |
|                                                                                                    | 5 กรองข้อมูลตามความต้องการ ดังนี้                                                                           | ์ กันหาตามเงือนไข<br>-                                                                             |
| MANUAL                                                                                                    | <u>คำอธิบาย</u>                                                                                             | ตัวกรองที่ <u>นิยม</u> ใช้ในการสืบค้นข้อมูล ดังนี้                                                 |
|                                                                                                    | <b>1. ตามระดับ<u>มหาวิทยาลัย</u> หรือ <u>คณะ/ส่วนงาน</u> ภายใน มช.</b>                                      | ค้นหาข้อมูลข้อตกลงความร่วมมือหางวิชาการ<br>[กลัยไปก่อแหน้านี้]                                     |
|                                                                                                    | 2. ตามประเภทข้อตกลง                                                                                         | เลือกรรยการค้นหา ("กรุณาเลือกเรือนไขก่อนการค้นหา)<br>2000000000 มหาริทยาลัยเชียงไหม่               |
| N-005                                                                                                    | <ul> <li>ทวิภาคี หมายถึง ความร่วมมือ<u>ระหว่าง 2 หน่วยงาน</u></li> </ul>                                    | ⊠ ®ามประเภทชังงกอง<br>®ร้องกอะประเภทร์ (Bilateral) ⊖ร้องกอะประเภทร์ครีขว่าย/งหุภาษิ (Multilateral) |
| T June                                                                                                    | - <b>พหุภาคี</b> หมายถึง ความร่วมมือ <u>ตั้งแต่ 2 หน่วยงานขึ้นไป</u>                                        | ่างหมื่ [2566 ∨]<br>ศามนิยะเทศ [Afghanistan]                                                       |
|                                                                                                    | 3. ตามปี (เลือก พ.ศ.)                                                                                       | □ สามหน่วยงานที่จะเหน [ปรียัก อินเตอร์นั่นประเทศไทย จำกัก (มหาชน)                                  |
|                                                                                                    | <ol> <li>คามประเทศ (เลือกประเทศที่ต้องการสืบเอ้น)</li> </ol>                                                | 🔽 หรดกดรับแร้อกดรับ 🖉 มรดกดรับเริ่าไม่หมดราย                                                       |
|                                                                                                    |                                                                                                    |                                                                                                    |
|                                                                                                    | <ol> <li>๑. ๒ฆพหารออาหพขอหาม (เขอบเลอมี่ยงบบเลอลออผหาวถอบหย่อบาม</li> </ol>                                 | . M ตามระดาบ                                                                                       |
|                                                                                                    | ະວາມມອ)                                                                                                    | 2. 🗹 ตามประเภทขอตกลง                                                                               |

6. ตามชื่อข้อตกลงความร่วมมือ (เลือกข้อมูลจากรายชื่อข้อตกลง)
 7. ตามสถานะข้อตกลง (หมดอายุ หรือ ยังไม่หมดอายุ)

## 3. 🗹 ตามประเทศของ<u>คู่ความร่วมมือ</u>

4. ๗ ตามสถานะข้อตกลงที่<u>ยังไม่หมดอายุ</u>

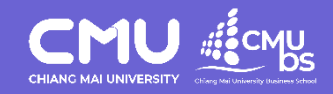

HOW TO USE

## ดู่มือการใช้งาน USER MANUAL

การสีบค้นข้อมูล ความร่วมมือทางวิชาการ (MoU)

Division of Research, Academic Service and International Relation Chiang Mai University Business School, Chiang Mai University

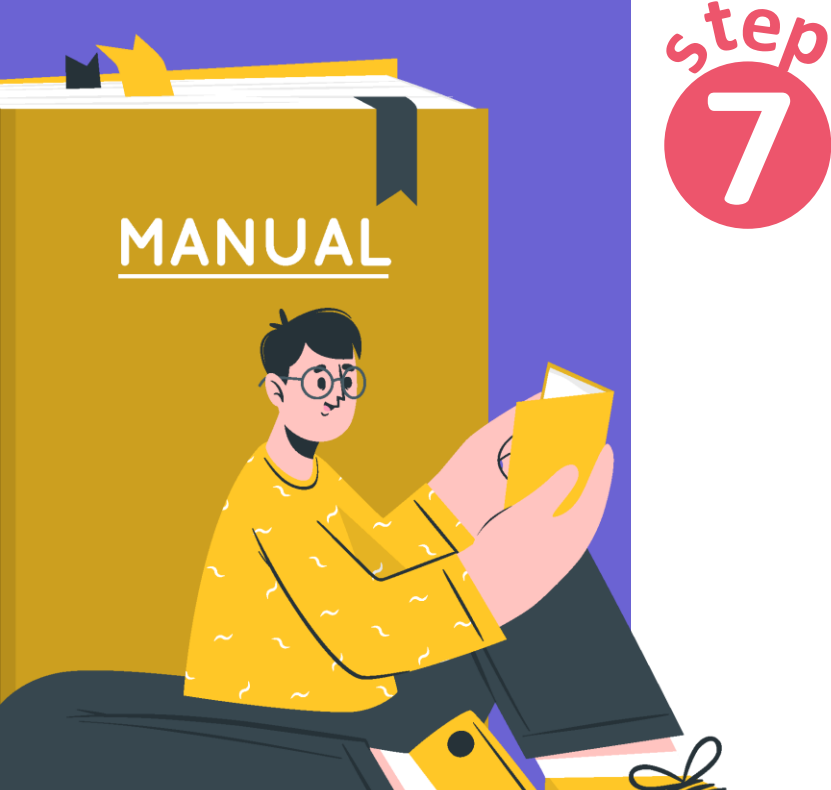

| • · · ·                     | ต้แหรข้อมูลข้อตกลงความส่วมเมือทางวิชาการ<br>[กลับไปปออดน้ำนี้]                                                                                                    |                                                                                                    |                                                                      |                           |                    |                     |  |                 |
|-----------------------------|----------------------------------------------------------------------------------------------------|----------------------------------------------------------------------------------------------------|----------------------------------------------------------------------|---------------------------|--------------------|---------------------|--|-----------------|
| step                        | Servenden (*stalinta-lationale)<br>served (20000000<br>*standarden (*stalinta-lationale)<br>stalinta-lationale)<br>social (2000)<br>social (2000)<br>soci | enfoncialetaine<br>lateral) - fanna www.eneformiwwr.fl (Malitaera)<br>malan Cathole University (ACC)<br>antrog v                                                                                                    | V<br>Marradia in                                                     |                           |                    |                     |  | Espot faurboned |
|                             |                                                                                                    | rundaptionarsetation/ener aufustationa<br>generalisme: Consequences (States)<br>energiane: States)<br>deseaduarented (States)<br>deseaduarented (States)<br>deseaduarented (States)                                                                                                    |                                                                      |                           |                    |                     |  |                 |
|                             |                                                                                                    | Index     Index     I | Edith Covan University (Former: Western                              | Urosee (Eng)<br>Australia | 14 สังการม 2531    | Subaya              |  |                 |
|                             |                                                                                                    | 2 University of Infolionaping                                                                                                    | Australia College of Advanced Education)<br>University of Wolforcong | Australia                 | 144 7 rum 44 2534  |                     |  |                 |
| ••                          |                                                                                                    | 3 Agreement between Chiang Mai University. Thailand and                                                                                                    | Macquarie University                                                 | Australia                 | 22 within the 2535 | 6                   |  |                 |
|                             |                                                                                                    | <ul> <li>Macquarie University: Australia</li> <li>Curtin University of Technology</li> </ul>                                                                                                    | Curtin University (Former Curtin University                          | Australia                 | 17 untertes 25%    |                     |  |                 |
| แสดงขอมล                    |                                                                                                    |                                                                                                    | of Technology)                                                       |                           |                    |                     |  |                 |
|                             |                                                                                                    | 5 Deakin University                                                                                                    | Deakan University                                                    | Austrasa                  | D (H/17964E 20.35  | 10                  |  |                 |
| 9                           |                                                                                                    | 5 Contral Queenskind University<br>7 Golfith University                                                                                                    | Central Queensiand University (CQU)                                  | -ustralia                 | 4 SH71RH 2539      |                     |  |                 |
|                             |                                                                                                    | P University of Carborna                                                                                                    | University of Cacherra                                               | Australia                 | 14 deuron 2539     |                     |  |                 |
|                             |                                                                                                    | 9 Northern Territory University                                                                                                    | Northern Territory University                                        | Australia                 | 11 fugrou 2543     | 1                   |  |                 |
| ຓາງເຫັງພອກຮົ້ຄິນທີ່ເລືອກ ໄວ |                                                                                                    | 10 University of Tasmania                                                                                                    | University of Tasmania (UTAS)                                        | Australia                 | 3 Burnew 2552      |                     |  |                 |
|                             |                                                                                                    | 11 La Trobe University                                                                                                    | La Trobe University                                                  | Australia                 | 1 HINATAN 2555     | 20                  |  |                 |
|                             |                                                                                                    | 12 University of Technology, Sydney                                                                                                    | University of Technology Sydney                                      | Austraka                  | 13 цятен 2543      | 2                   |  |                 |
|                             |                                                                                                    | 13 Memorandum of Understanding between Macquarie                                                                                                    | Macquarie University                                                 | Australia                 | 26 Aureu 2563      | 25 Awmee 2568       |  |                 |
|                             |                                                                                                    | 14 Memorandum of Understanding between University of                                                                                                    | University of Technology Sydney                                      | Australia                 | 17 Витны 2564      | 16 Ewman 2569       |  |                 |
|                             |                                                                                                    | 15 Memorandum of Understanding between The University of                                                                                                    | The University of Adelaide                                           | Australia                 | 7 กุมภาพันธ์ 2565  | 6 пылтяйый 2570     |  |                 |
|                             |                                                                                                    | 16 Memorandum of Understanding between Griffith University<br>16 Queenstand Australia and Onano Mai University                                                                                                    | Griffith University                                                  | Australia                 | 10 wtw5muw 2565    | 9 พฤศจิกามน 2568    |  |                 |
|                             |                                                                                                    | 17 Memorandum of Understanding                                                                                                    | Deakin University                                                    | Australia                 | 10 numbed 2566     | 3 กุษภาพันธ์ 2571 🔛 |  |                 |
|                             |                                                                                                    | าม 17 แป้ง                                                                                                    |                                                                      |                           |                    |                     |  |                 |

เลือกดูข้อมูลของมหาวิทยาลัยที่ต้องการ (ถ้ามี)

ลำดับ

13

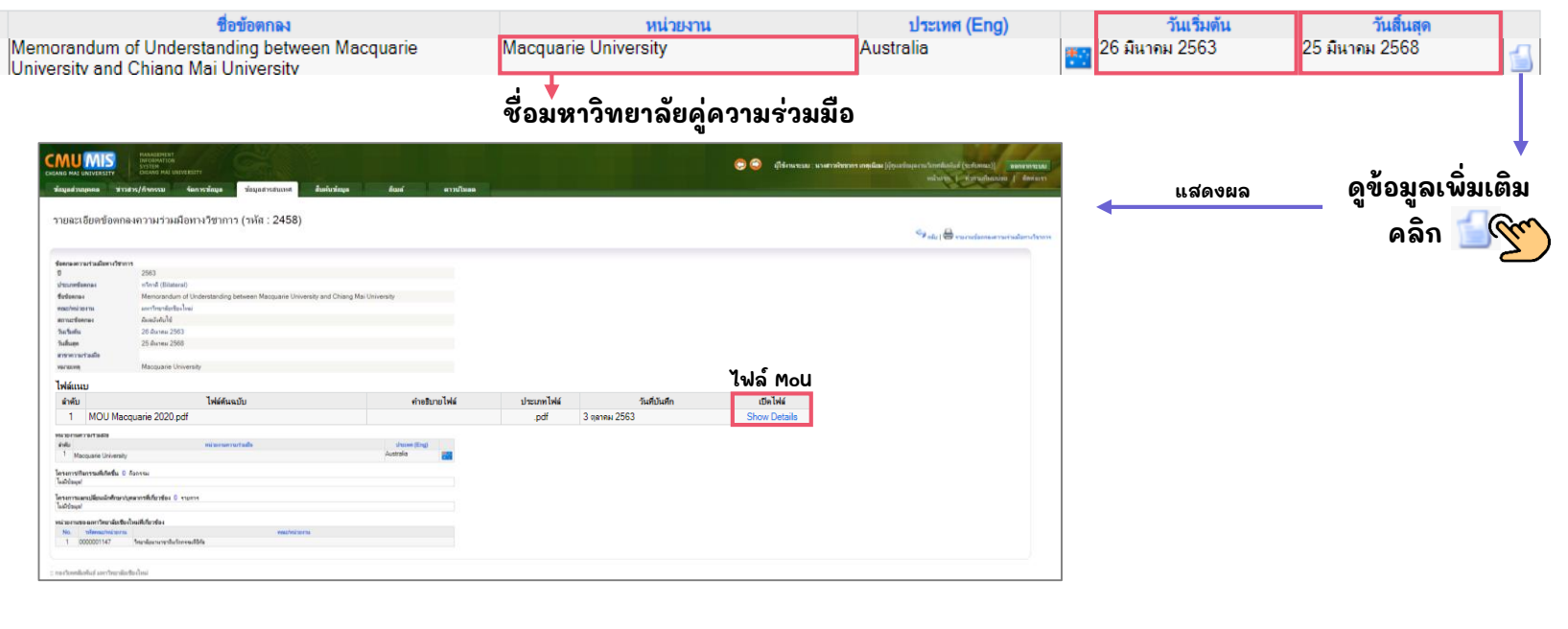